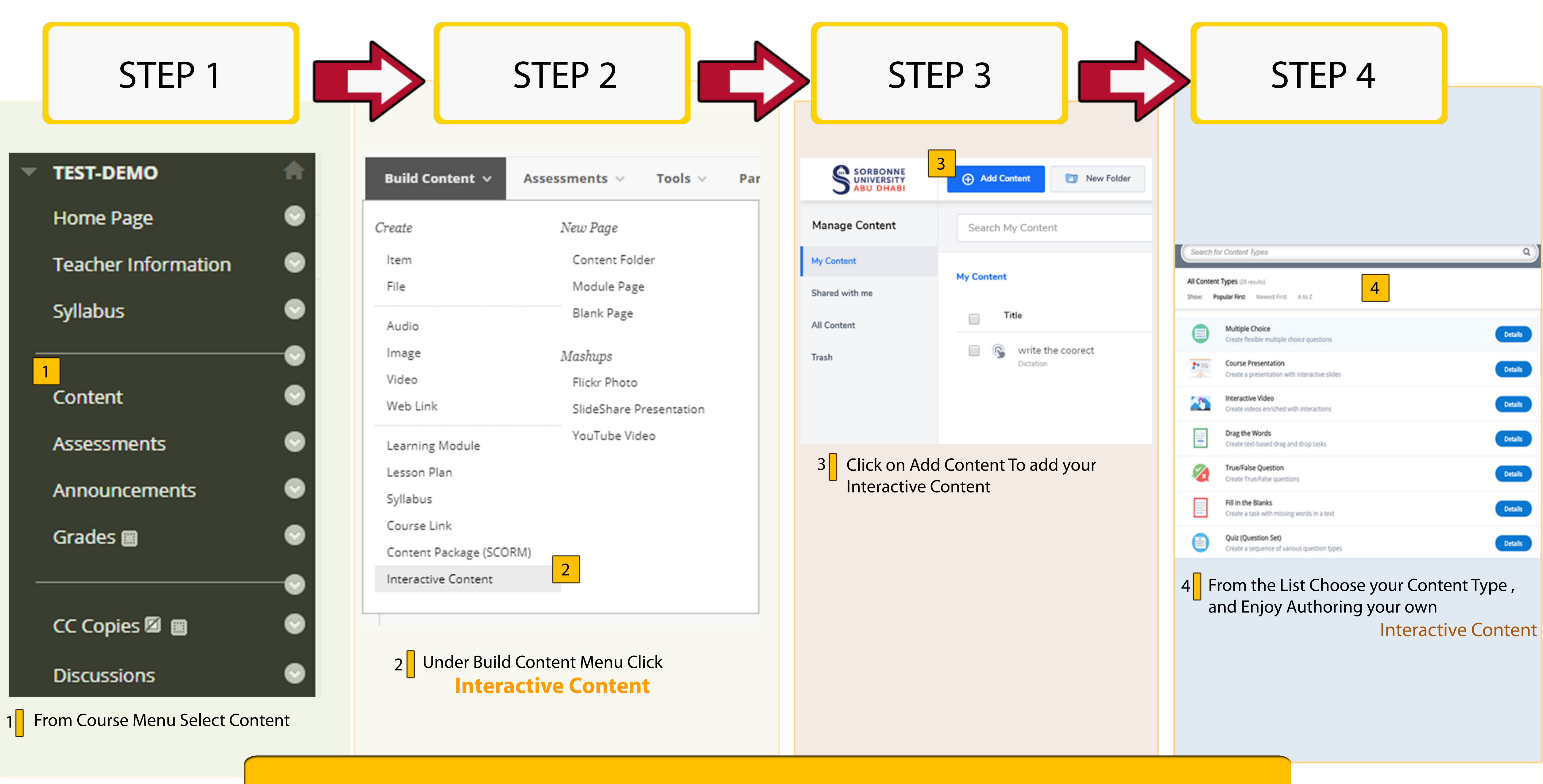

## Add Interactive Content